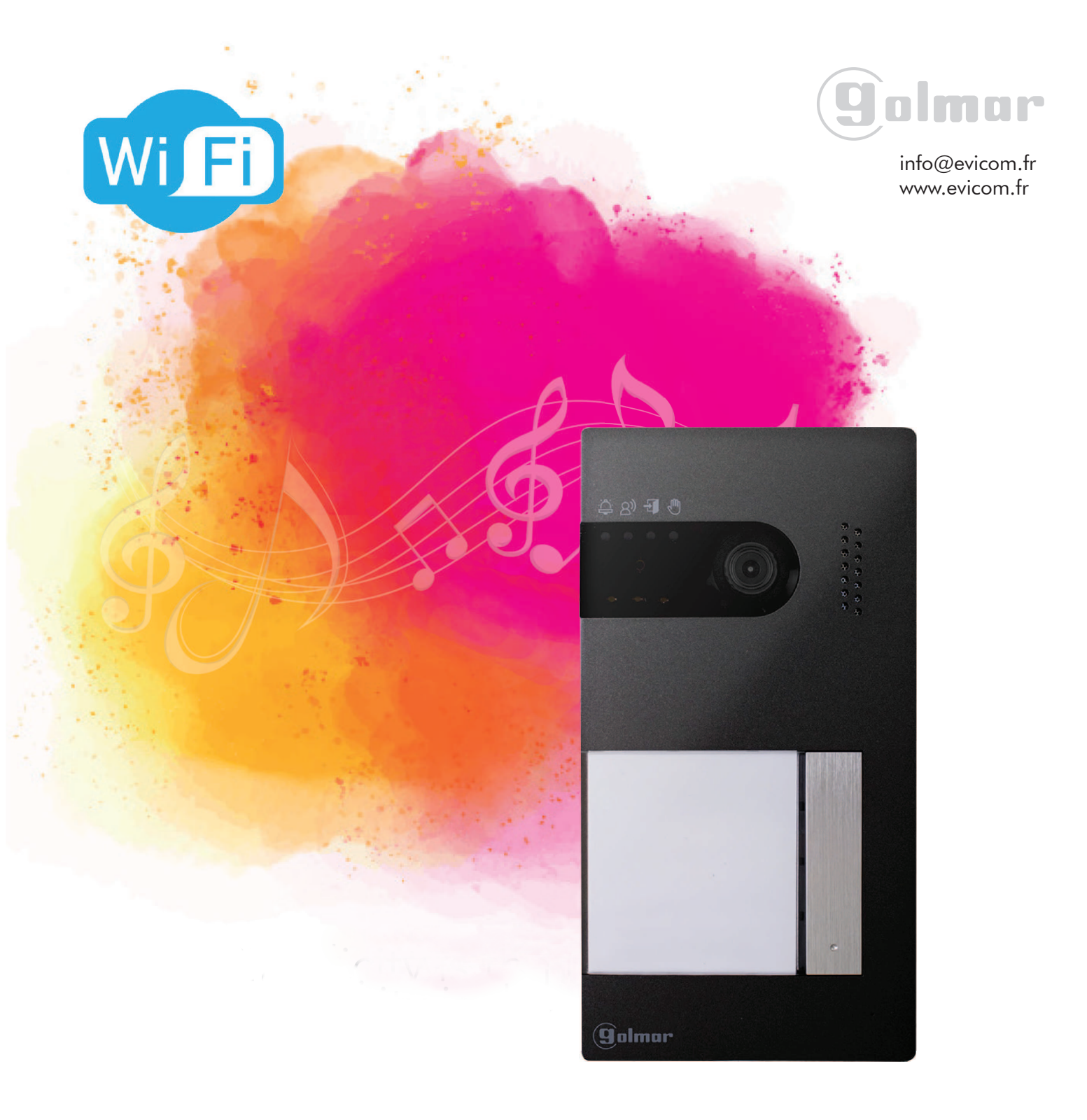

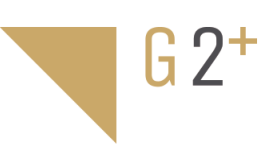

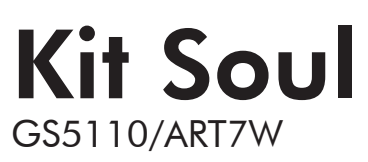

Guide rapide d'appairage de l'Appli G2Call

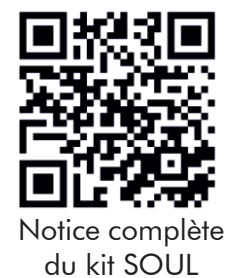

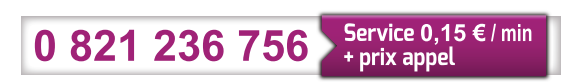

NO\_31037\_Guide\_rapide\_appairage\_kit\_SOUL Version 1

### Guide pour l'appairage du kit SOUL avec l'Appli G2Call

Les opérations décrites dans ce guide permettent d'enregistrer dans le moniteur les informations du Wi-Fi qui seront utilisées pour réaliser le renvoi d'appel vers les smartphones ou tablettes (Appli G2CALL).

## L'Application G2Call

Tout d'abord, téléchargez et installez sur le smartphone l'Application G2Call disponible dans le PlayStore pour Android® (nécessite version 5.1 ou supérieure) et dans l' App Store pour iOS<sup>™</sup> (nécessite version iOS 8.0 ou supérieure)

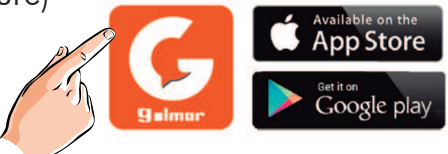

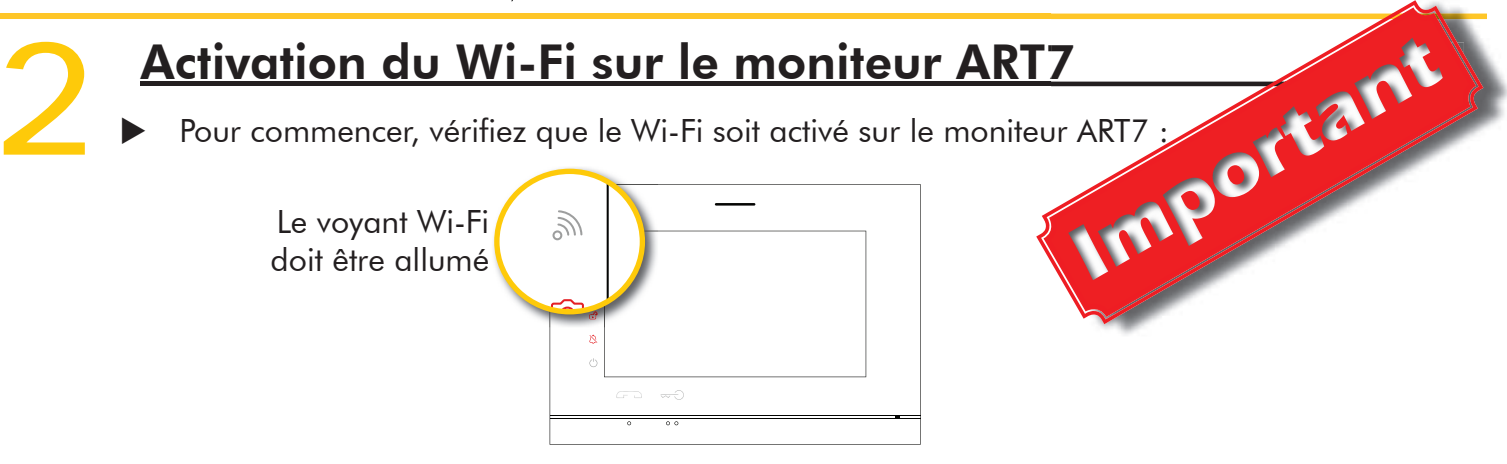

Si le voyant Wi-Fi du moniteur est éteint, suivez les étapes pour l'activer :

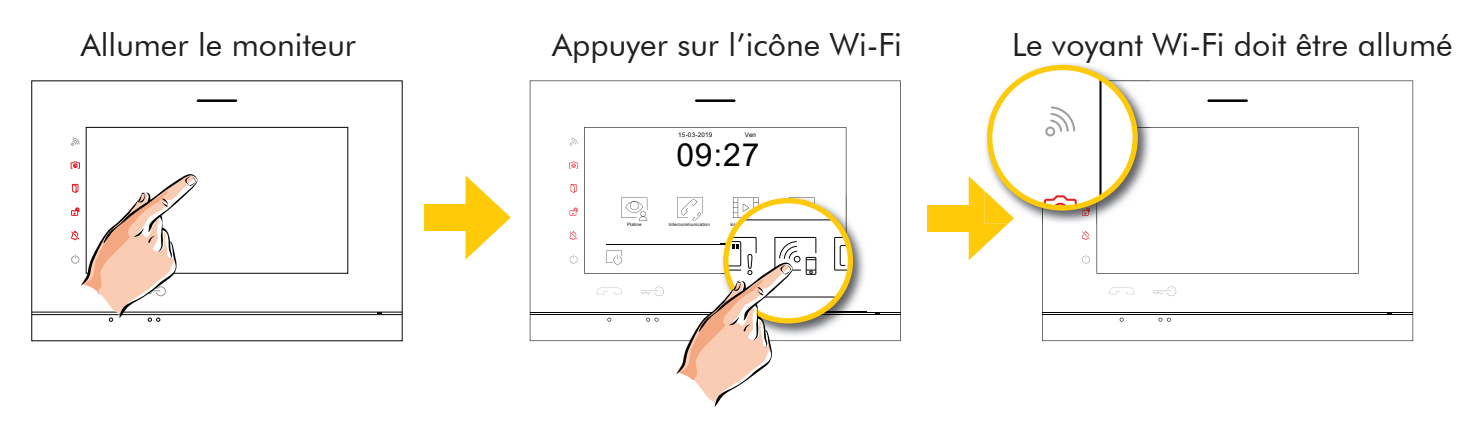

# Configuration du moniteur ART7 en mode point d'accès

Vérifiez que le moniteur ART7 soit en mode point d'accés Wi-Fi :

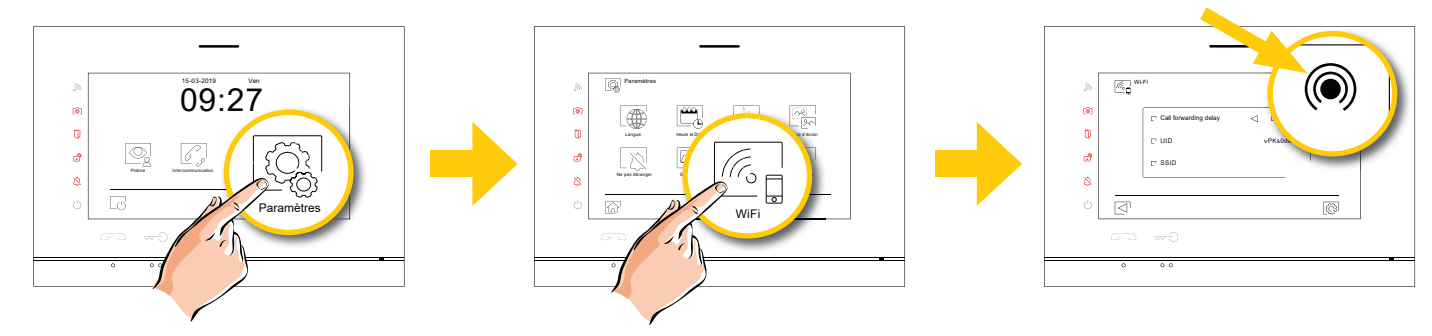

**Note :** si le moniteur utilise un réseau Wi-Fi, il faut réinitialiser les paramètres Wi-Fi sur le moniteur pour basculer le moniteur en mode point d'accés.

## Connexion du smartphone au Wi-Fi du moniteur (point d'accés)

Connectez le smartphone au Wi-Fi du moniteur :

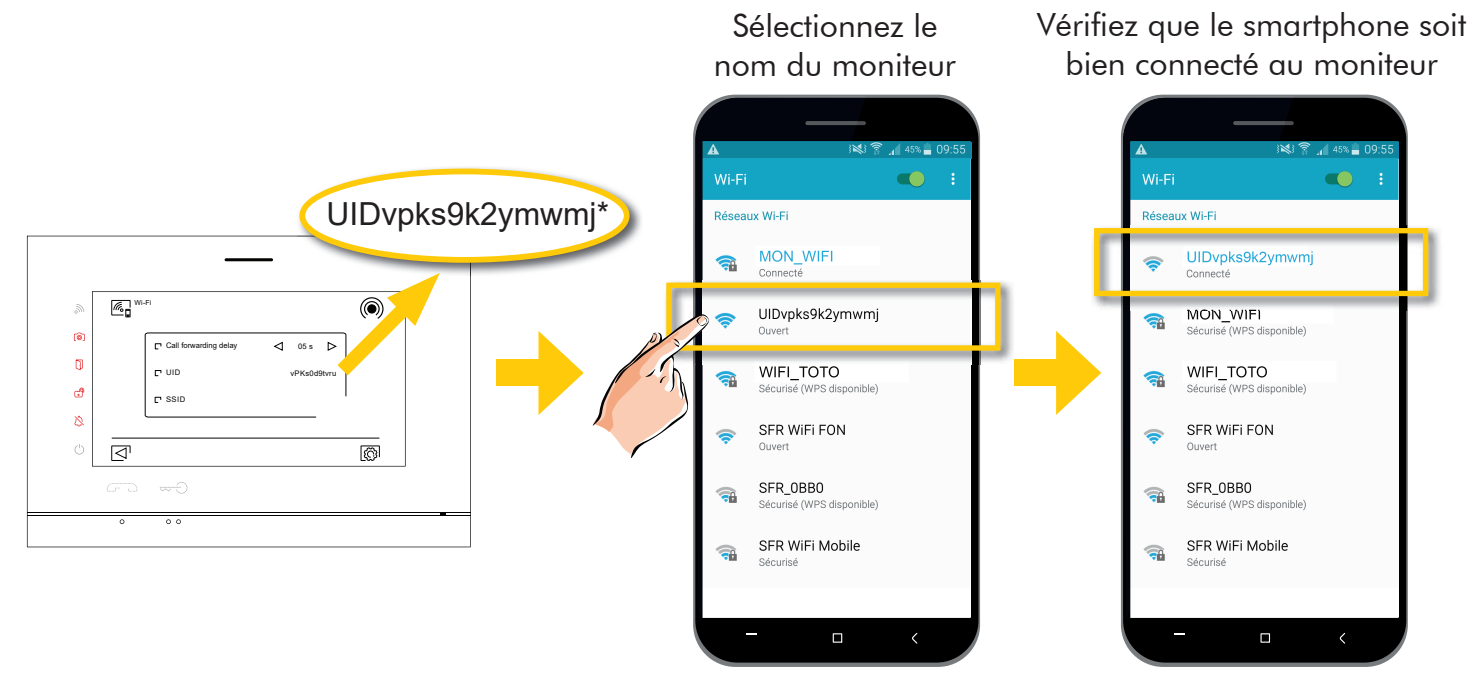

\* UIDvpks9k2ymwmj est le nom du moniteur qui à servi pour l'exemple

# Connection du moniteur ART7 à « MON\_WIFI »\*

#### Si votre moniteur Wi-Fi a déja été configuré, réinitialisez ses paramètres Wi-Fi en suivant les instructions du § 5.a pour Activez le Wi-Fi du téléphone et recherchez les réseaux disponible 2 Android Nouveau moniteur Se connecter au réseau en commençant par l'UID 3 ିଲ୍ MyWiFi Ajout moniteu onieur connecté au réseau § 5.b pour iOS UIDae01096a7e <u></u> Suivant R П

Lancez l'application G2Call sur votre smartphone

\* «MON\_WIFI» est le nom du réseau Wi-Fi qui à servi pour l'exemple

**Note :** Si le moniteur est déja connecté à «MON\_WIFI», vous pouvez sélectionner sur le smartphone «**moniteur connecté au réseau**», puis lancer une recherche ou faire un ajout manuel avec le QRcode positionné au dos du moniteur. Cette méthode vous permet d'enregistrer le kit SOUL sur des smartphones supplémentaires.

#### Guide pour l'appairage du kit SOUL avec l'Appli G2Call

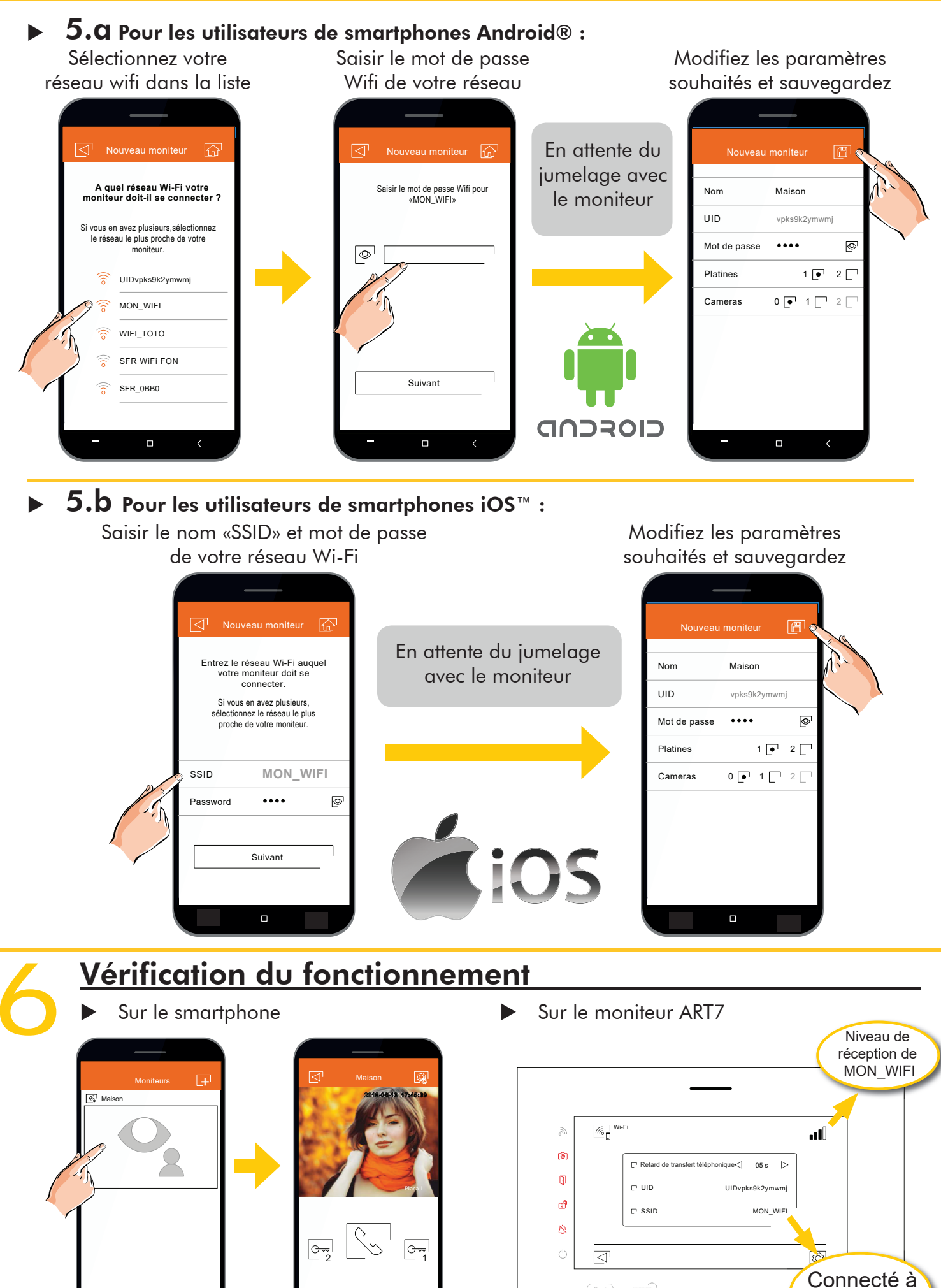

3

MON WIFI